support@rotate123.com

# MaxPreps Help

## MaxPreps Setup

- You will need to have a MaxPreps account before you can start
- The Export feature only works on a computer as the iPad browser does not support file transfer
- Please log into your WebReports account on your computer by going to <u>www.rotate123.com</u> and clicking the Login button the top right.
- After logging in, click the SoloStats WebReports tab.

### MaxPreps Export

- In WebReports go to the Matches Tab
- Click the Export button next to the match you want
- You will get a download file message
- Save this file where you can find it
- It will have the opponent's name

| Sol  | oStats       | WebR          | eports       |                   |              |       |         |                           |   |
|------|--------------|---------------|--------------|-------------------|--------------|-------|---------|---------------------------|---|
| S    | ETTINGS      | TEA           | MS           | MATCHES           | ANALYZ       | E     | PI      | LAYER RANKIN              | G |
|      |              |               |              |                   |              |       |         |                           |   |
| Show | or hide mate | ches and game | es in the SE | TTINGS tab.       |              |       |         |                           |   |
| 2    | Select All   | Game Num      | Venue        | Opponent          |              |       |         | MaxPreps <sup>*BETA</sup> |   |
| ≤    | 2            |               | PL 1         | City Beach 16-2   | Feb 26, 2012 | 16:04 | 25 - 20 | Export                    |   |
|      | 2            | 2             | PL 1         | City Beach 16-2   | Feb 26, 2012 | 16:31 | 20 - 25 |                           |   |
|      | 2            | 3             | PL 1         | City Beach 16-2   | Feb 26, 2012 | 16:46 | 10 - 15 |                           |   |
|      | 2            | 1             | Acc          | San Gabriel elite | Mar 18, 2012 | 14:52 | 22 - 25 | Export                    |   |
|      | 2            | 2             | Acc          | San Gabriel elite | Mar 18, 2012 | 15:19 | 21 - 25 |                           |   |
|      | 2            | 1             | Yuba City    | Rage 15-1         | Mar 24, 2012 | 08:54 | 24 - 23 | Export                    |   |
|      | 2            | 2             | Yuba City    | Rage 15-1         | Mar 24, 2012 | 09:22 | 21 - 25 |                           |   |
|      | 2            | 3             | Yuba City    | Rage 15-1         | Mar 24, 2012 | 09:41 | 15 - 13 |                           |   |
|      |              |               |              |                   |              |       |         |                           |   |

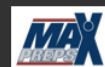

IDETA This is available for users who have a MaxPreps account. Please help us with this export to make sure that it is working for you. If you have any issues, please email <u>kyle@rotate123.com</u>.

#### MaxPreps Export – cont.

- Log into your MaxPreps account
- Go to the Stats menu and select Enter/Edit Stats
- On the Game Page pick Enter Stats for the match you want to update

| MAXPREPS                       | Woodside (<br>Girls Varsit | CA)<br>y Volleyball Fall 12-13 | · Coach Administratio | on                                     |                        |  |
|--------------------------------|----------------------------|--------------------------------|-----------------------|----------------------------------------|------------------------|--|
| HOME Roster                    | Schedule S                 | tats Post to Wall              | Team Calendar         | Utilities                              | Links                  |  |
| Coach Tools                    | A Me                       | inter/Edit Stats               | h Support             | _                                      |                        |  |
| Post to Team Wall              | Free                       | Send Stats                     | ports camps!          | 1                                      |                        |  |
| Team Calendar                  | MaxPr S                    | Stat Terminology               | service. Simp         | ly enter your car                      | mp and                 |  |
| MaxMessenger                   | can ea                     | Coach Handout: Stat Sl         | heet r relevant date  | enue and exposi-<br>es, locations, age | a groups               |  |
| Game Wanted                    | more.                      | low to Keep Stats              | onds Post y           | onds Post your camp now!               |                        |  |
| Game Programs                  | kir s                      | Stat Import Help               | the most pop          | ular college and p                     | professio              |  |
| Camp Listings<br>Coaching Jobs |                            | w.MaxPreps.com/cam             | ps today to search ou | nps for their your<br>r expansive cam  | ng athlet<br>p databa: |  |

| Totals | Date 🔺     | Time     | Opponent                            | Location | Game Details | Score     | Enter / Edit Stats |
|--------|------------|----------|-------------------------------------|----------|--------------|-----------|--------------------|
| Δ      | 2/4/2012   | 8:45 AM  | Capuchino (San Bruno, CA)           | Neutral  |              | 2 - 0 (W) | Edit Stats Export  |
|        | 5/2/2012   | 7:00 PM  | Empire (Tucson, AZ)                 | Neutral  |              | 1 - 2 (L) | Enter Stats        |
|        | 7/25/2012  | 12:30 PM | El Camino (South San Francisco, CA) | Home     | Home Game    | 3 - 0 (W) | Enter Stats        |
|        | 9/11/2012  | 5:15 PM  | Burlingame (CA)                     | Away     |              |           |                    |
|        | 9/18/2012  | 4:00 PM  | Half Moon Bay (CA)                  | Away     |              |           |                    |
|        | 10/11/2012 | 4:00 PM  | Half Moon Bay (CA)                  | Home     |              | 2         |                    |

### MaxPreps Export – cont.

- Enter the scores for the match
- At the bottom, click Save & Import Stats
- On the next page, click the Browse button and locate the Export file
- Once you locate the file and press Import, the match stats will be enter automatically

Game Stats Select Contest Enter Score You Are Here ore for contest on: 7/25/2012 @ 12:30 PM oring Breakdown: Woodside Wins G1 G2 G3 3 25 25 25 n: El Camino corina Bı Wins G1 G2 G3 0 10 10 10 COACH: Entering the box score data will make the post on your team wall look much bette Maximum 1000 characters Save & Enter Stats Save & Exit Save & Import State Import Steps: Create a MaxPreps export from your stat program. > need help? 2. Select the MaxPreps export: Browse. Import or > Cancel Import and Enter Stats Manually

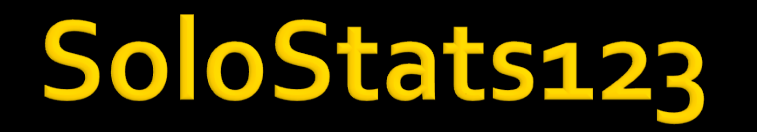

- More information <u>www.rotate123.com</u>
- Contact <u>kyle@rotate123.com</u>